## Mapping Network Drives for Students on Windows 7 Wireless Laptops

**NOTE:** You must authenticate (login) to the Alverno wireless network before you can map any network drives.

1. Double-click on the Computer icon on the desktop. Click on Map network drive

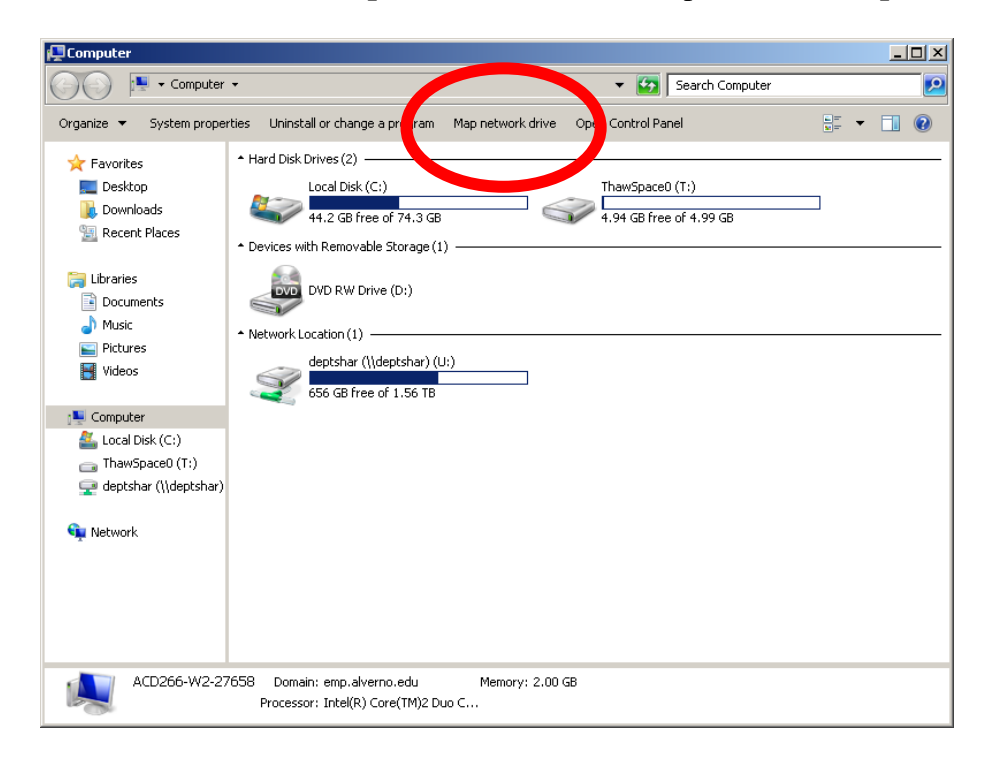

- 2. In the Drive drop down menu, select H:
- 3. In the **Folder** section, type in \\**stu1srv\users\username** (replace username with your network username)

| 🐐 Map Network Drive 🔀 |                                                                                         |                                                                              |  |  |
|-----------------------|-----------------------------------------------------------------------------------------|------------------------------------------------------------------------------|--|--|
| $\bigcirc$            | 😪 Map Network Drive                                                                     |                                                                              |  |  |
|                       | What network folder would you like to map?                                              |                                                                              |  |  |
|                       | Specify the drive letter for the connection and the folder that you want to connect to: |                                                                              |  |  |
|                       | <u>D</u> rive:                                                                          | H:                                                                           |  |  |
|                       | F <u>o</u> lder:                                                                        | \\stu1srv\users\username  Browse                                             |  |  |
|                       |                                                                                         | Example: \\server\share                                                      |  |  |
|                       |                                                                                         | ✓ <u>R</u> econnect at logon                                                 |  |  |
|                       |                                                                                         | Connect using different credentials                                          |  |  |
|                       |                                                                                         | Connect to a Web site that you can use to store your documents and pictures. |  |  |
|                       |                                                                                         |                                                                              |  |  |
|                       |                                                                                         |                                                                              |  |  |
|                       |                                                                                         |                                                                              |  |  |
|                       |                                                                                         |                                                                              |  |  |
|                       |                                                                                         | Einish Cancel                                                                |  |  |

## Click finish

•

4. You may be prompted to login. Type in your Alverno network user name and password; then click **OK**.

| Windows Securit                   | У                                                                   | × |  |  |
|-----------------------------------|---------------------------------------------------------------------|---|--|--|
| Enter Network<br>Enter your passu | Password<br>word to connect to: lasrv.alverno.edu                   |   |  |  |
|                                   | User name<br>Password<br>Domain: ALVERNO<br>Remember my credentials |   |  |  |
|                                   | Insert a smart card                                                 | _ |  |  |
| 🛕 Caps Lock is on                 |                                                                     |   |  |  |
|                                   | OK Cancel                                                           |   |  |  |